Para acceder a la configuración de la cuenta

Archivo > Configuración de la Cuenta > Configuración de la Cuenta > Pestaña Correo Electrónico. A la derecha de la cuenta observamos si es POP o IMAP.

| Información sobre el usuario                                  |                       |   | Configuración de la cuenta de prueba                                                                              |  |  |
|---------------------------------------------------------------|-----------------------|---|----------------------------------------------------------------------------------------------------|--|--|
| Su nombre:                                                    | Mi Nombre             |   | Le recomendamos que pruebe su cuenta para garantiza                                                               |  |  |
| Dirección de correo electrónico:                              | xxxx@reicaz.com       |   | que las entradas son correctas.                                                                                   |  |  |
| Información del servidor                                      |                       |   | Probas applicante de la succha                                                                                    |  |  |
| Tipo de cuenta:                                               | POP3                  | ~ | Probar configuración de la cuenta                                                                                 |  |  |
| Servidor de correo entrante:                                  | outlook.office365.com |   | Probar automáticamente la configuración de<br>la cuenta al hacer clic en Siguiente<br>Entregar nuevos mensajes a: |  |  |
| Servidor de correo saliente (SMTP):                           | smtp.office365.com    |   |                                                                                                    |  |  |
| Información de inicio de sesión                               |                       |   | Nuevo archivo de datos de Outlook                                                                                 |  |  |
| Nombre de usuario:                                            | xxxx@reicaz.com       |   | O Archivo de datos de Outlook existente                                                                           |  |  |
| Contraseña:                                                   | *****                 |   | Examinar                                                                                                    |  |  |
| Record                                                        | ar contraseña         |   |                                                                                                    |  |  |
| Requerir inicio de sesión utilizar<br>contraseña segura (SPA) | ndo Autenticación de  |   | Más configuraciones                                                                                               |  |  |
|                                                               |                       |   | Mas configuraciones                                                                                               |  |  |
|                                                               |                       |   |                                                                                                    |  |  |

Si la configuración es IMAP sólo cambia el campo Tipo de cuenta que será IMAP en vez de POP3.

Una vez introducidos los datos requeridos, pulsamos sobre Más configuraciones. En la pestaña Avanzadas 'Avanzadas' e introducir la siguiente información:

| Configuración de correo electrónico de Internet     X     General Servidor de salida Avanzadas     Números de puerto del servidor          | <ul> <li>Servidor de entrada (Pop3): 995 y marcar la op<br/>"Este servidor precisa una conexión cifrada (SSL)</li> </ul>                                |  |
|----------------------------------------------------------------------------------------------------|----------------------------------------------------------------------------------------------------|--|
| Servidor de entrada (POP3): 995 Usar predeterminados<br>gete servidor precisa una conexión cifrada (SSL)<br>Servidor de salida (SMTP): 587 | • Servidor de salida (SMTP): 587 y seleccionar TLS en el tipo de conexión cifrada.                                                                      |  |
| Usar el siguiente tipo de conexión cifrada TLS VI                                                                                          | Si la configuración es IMAP cambia:                                                                                                    |  |
| Corto ■ Largo 1 minuto<br>Entrega<br>Ø Dejar una copia de los mensajes en el servidor                                                      | <ul> <li>Servidor de entrada (IMAP): 993 y seleccionar SSL<br/>en el tipo de conexión cifrada.</li> </ul>                                               |  |
| Quitar del servidor despues 14 🕤 Dias Quitar del servidor al eliminar de 'Elementos eliminados' Aceptar Cancelar                           | Se pulsa <b>Aceptar</b> y luego <b>Siguiente</b> . Este paso abrirá<br>una ventana para la comprobación de la correcta<br>configuración de la conexión. |  |
| Confirmation de la marte de marte                                                                                                    | Conformation to be an an an an an an an an an an an an an                                                                                               |  |

| Configuración de la cuenta de prueba                                                                                                    |                   | Configuración de la cuenta de prueba                                                                         |                                    |                   |
|----------------------------------------------------------------------------------------------------|-------------------|----------------------------------------------------------------------------------------------------|------------------------------------|-------------------|
| Outlook está probando la configuración de la cuenta que ha escrito.                                                                                                    | Detener<br>Cerrar | Pruebas completadas correctamente. Haga clic en Cerrar para continuar.                                       |                                    | Detener<br>Cerrar |
| Tareas     Errores       Tareas     Estado       ✓ Iniciar sesión en el servidor de correo entr     Completado       ▶ Enviar mensaje de correo electrónico de p     En curso |                   | Tareas<br>Tareas<br>inciar sesión en el servidor de correo entr<br>inviar mensaje de correo electrónico de p | Estado<br>Completado<br>Completado |                   |

Pulsar Cerrar y luego Finalizar.

Se hace doble clic sobre el nombre de la cuenta y se abre la ventana de configuración. Tiene que quedarse de la siguiente manera: